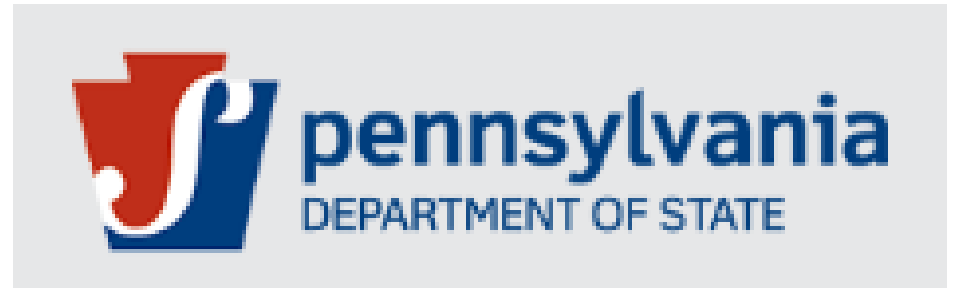

# **Bureau of Professional and Occupational Affairs**

# State Boards of Medicine and Osteopathic Medicine

## Job Aid for Written Agreement Termination Initiated By Supervising Physician

Version 1.1 07-2024

#### Written Agreement Termination Initiated by Supervising Physician

#### These steps can be followed for Written Agreement applications initiated by Supervising Physician

| Step<br>No | Action                                                                                                    |
|------------|----------------------------------------------------------------------------------------------------|
| 1.         | Go to <u>https://www.pals.pa.gov</u>                                                                                                    |
|            | Select Login                                                                                                    |
|            | DEPARTMENT OF STATE       Image: Compare the image: Compare the ima |
| 2.         | <ul> <li>The Supervising Physician will need to log into PALS by entering their User ID and Password and clicking LOGIN.</li> <li>a. The Dashboard screen will be displayed.</li> <li>b. In the Professional License Details section, locate the desired "Written Agreement" number you wish to terminate.</li> <li>c. Click on the [Request] button.</li> </ul>                                                                                                    |
|            | Professional License Details                                                                                                    |
|            | Show 10 v entries                                                                                                    |
|            | Change A License Number & E-License & Name & Board/Commission & License Type                                                                                                    |
|            | REQUEST MD The Download Medicine Medical Physician and Surgeon                                                                                                    |
|            | REQUEST MX @Help Townload Medicine Written Agreement                                                                                                    |
|            | REQUEST MX Thelp The Download Medicine Written Agreement                                                                                                    |
|            | REQUEST MX @Help Download Medicine Written Agreement                                                                                                    |
|            | d. On the Change Options (License) pop-up, select Termination Written Agreement.                                                                                                    |
|            | Termination of Written Agreement                                                                                                    |

### Written Agreement Termination Initiated by Supervising Physician

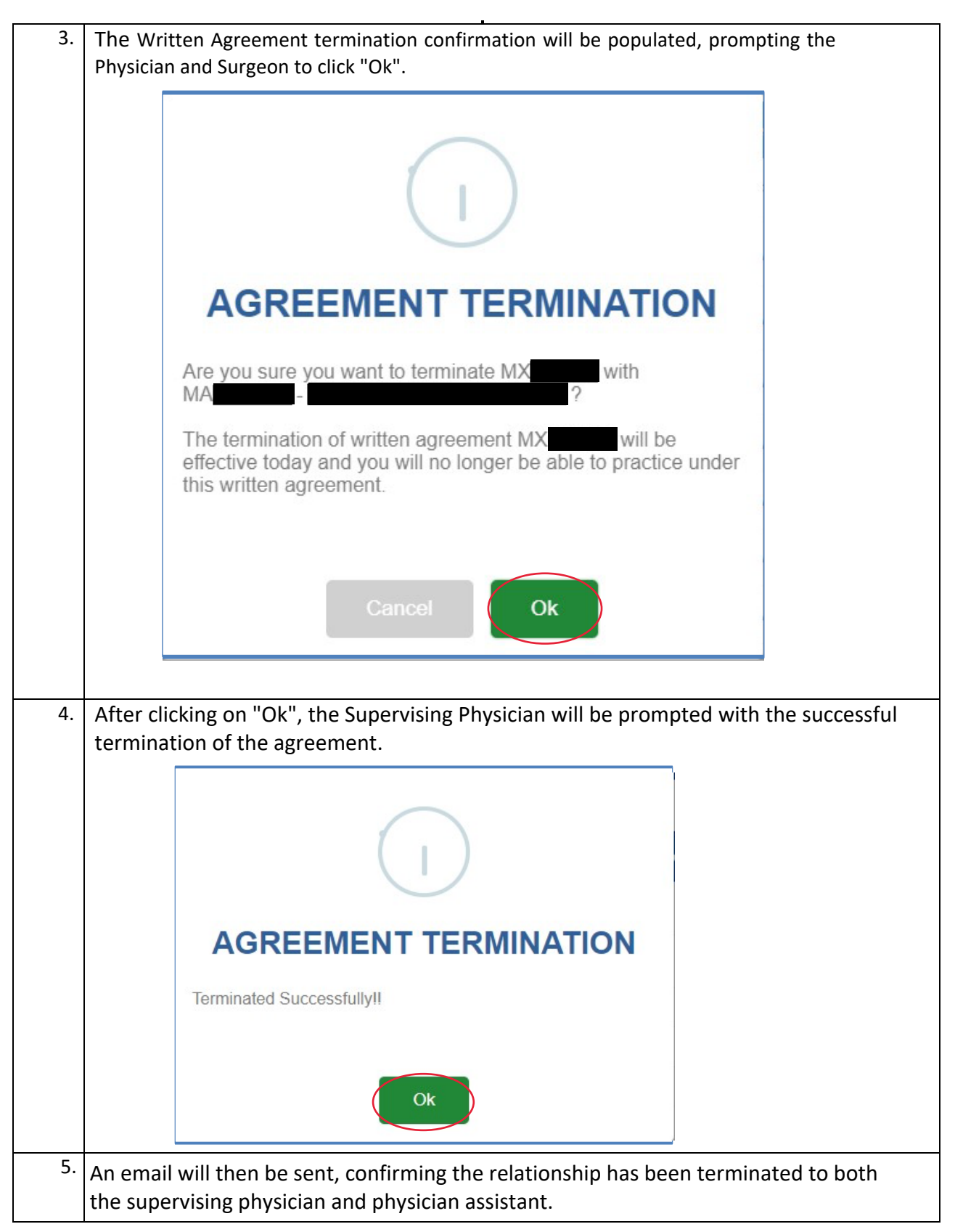